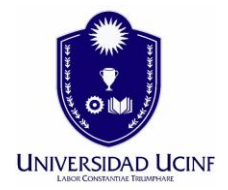

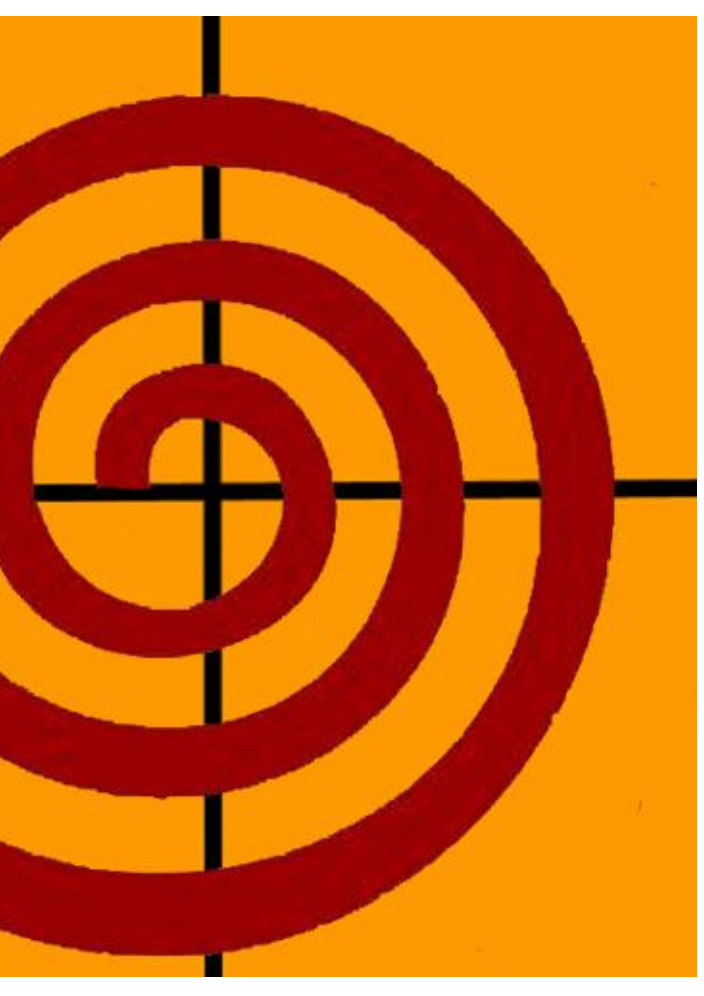

### FUNCIONALIDAD HERRAMIENTA

## SUBVERSION Y DOXYGEN

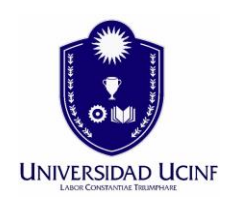

#### **REVISANDO LA FUNCIONALIDAD DE SUBVERSION**

Este proyecto cuenta con un servidor de subversion donde el equipo de desarrollo de la empresa SISAR puede subir el codigo fuente y quedar disponible para cualquier integrante del equipo.

1. Instalacion del cliente subversion.

Primero debemos instalar el cliente de subversion en nuestro equipo. En este caso ocuparemos de Tortoise SVN como cliente y lo descargamos del siguiente link.

http://kddp.cl/utilitarios/TortoiseSVN-1.8.2.24708-x64-svn-1.8.3.msi

Lo ejecutamos e iniciamos el asistente y presionamos Next.

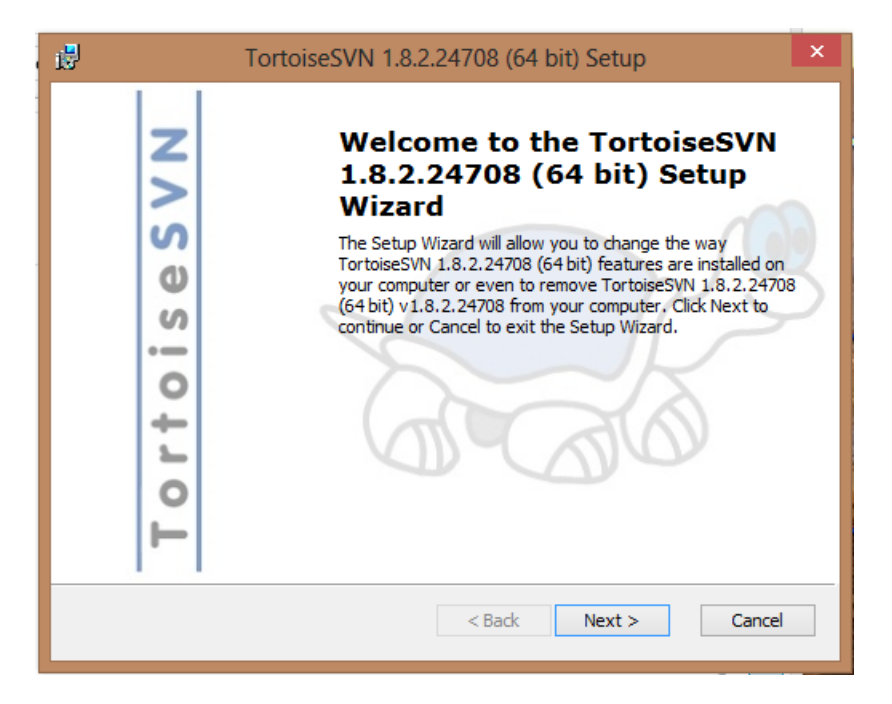

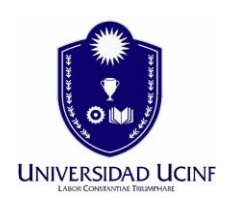

En esta ventana damos click en Next.

| 1                | TortoiseSVN 1.8.2.24708 (64 bit) Setup                                                                                                    |
|------------------|----------------------------------------------------------------------------------------------------|
|                  | Custom Setup<br>Pick an install location and which features you want.                                                                                                    |
| Click on the ice | Image: Solution in the tree below to change the way features will be installed.         Image: TortoiseSVN         Image: Additional icon sets command line client tools         Image: Crash Reporter         Image: Register diff/patch files         Image: Solution register diff/patch files         Image: Solution register diff/patch file |
| Rese             | et Disk Usage < Back Next > Cancel                                                                                                    |

Ahora presionamos Install para iniciar la instalacion del cliente Tortoise Svn.

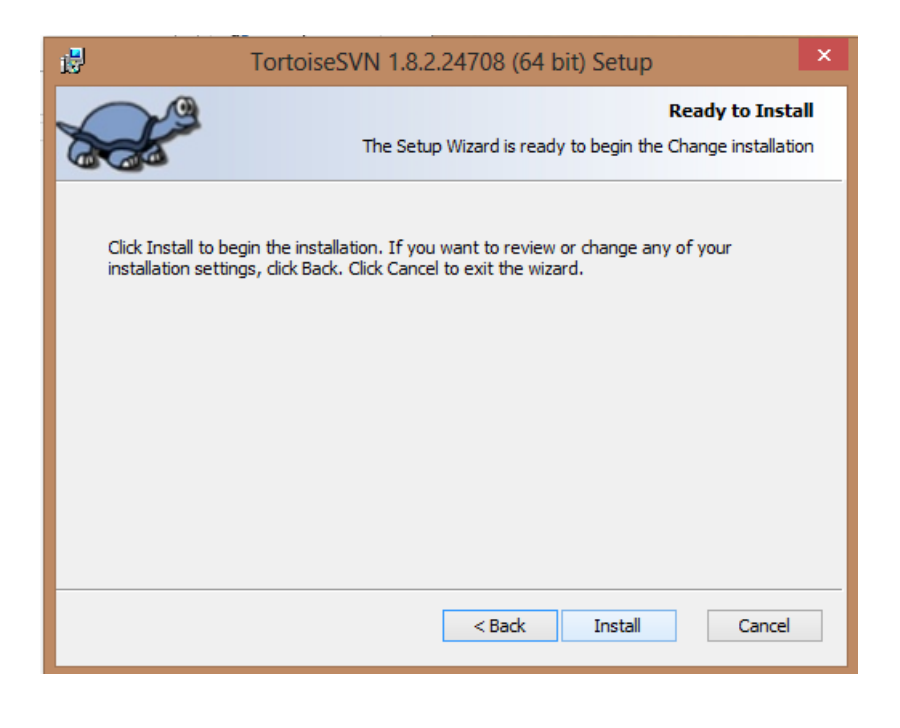

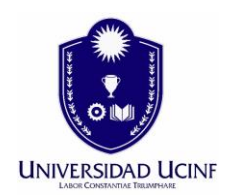

Y por último presionamos Finish.

| <b>1</b>    | TortoiseSVN 1.8.2.24708 (64 bit) Setup                                                                                                    | × |
|-------------|----------------------------------------------------------------------------------------------------|---|
| TortoiseSVN | Completing the TortoiseSVN<br>1.8.2.24708 (64 bit) Setup<br>Wizard<br>Click the Finish button to exit the Setup Wizard.<br>Thanks for using TortoiseSVN. You can show your<br>appreciation and support future development by<br>donating! | 3 |
|             | < Back Finish Cancel                                                                                                    |   |

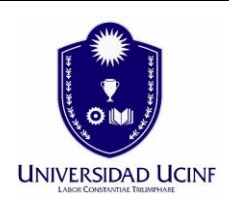

2. Uso del cliente Tortoise SVN.

Esta herramienta cliente, que ya se encuentra instalada en nuestro equipo, se integra dentro del explorador de Windows. Para usar este cliente, debemos hacer clic con el botón derecho en cualquier carpeta o archivo y seleccionamos algun comando del menú TortoiseSVN.

| Port     | apa                        | 🔒 Cliente | C_KD     | DP 03,                 |
|----------|----------------------------|-----------|----------|------------------------|
|          | Abrir                      |           | h -      | 10,                    |
|          | Abrir en una ventana nueva |           | L .      | 04,                    |
|          | Anclar a Inicio            |           | L .      | 10,                    |
|          | AIMP3                      | •         |          | 06,                    |
|          | Compartir con              | +         | Ŀ        | 06,                    |
| 2        | SVN Checkout               |           |          |                        |
| ۲        | TortoiseSVN                | ۱.        | <u>R</u> | Repo-browser           |
| 0        | Analizar Proyectos         |           | <b>B</b> | Export                 |
|          | Incluir en biblioteca      | •         | ď        | Create repository here |
| <b>W</b> | Analizar                   |           | a        | Import                 |
| W        | Destruir                   |           | r        | Settings               |
| 1        | Añadir al archivo          |           | 3        | Help                   |
|          | Añadir a "Proyectos.rar"   |           |          | About                  |
|          | Añadir y enviar por email  |           |          |                        |

Vamos a descargar y actualizar un proyecto de ejemplo en servidor disponible. Para ello seleccionamos la carpeta con nuestros archivos y presionamos con el boton derecho y en el menu de Tortoise SVN pinchamos SVN Checkout.

|             | <b>Abrir</b><br>Abrir en una ventana nueva<br>Anclar a Inicio | ebaiel               |
|-------------|---------------------------------------------------------------|----------------------|
|             | AIMP3 > Compartir con >                                       | Vista                |
| ß           | SVN Checkout                                                  | Nombre               |
| <del></del> | TortoiseSVN  Analizar Cliente C KDDP                          | Cliente_C_KDDP       |
|             | Incluir en biblioteca                                         | 퉬 html<br>길 Includes |
| <b>(</b> )  | Analizar<br>Destruir                                          | Iatex Proyectos      |
|             | Añadir al archivo                                             | 🔠 index              |

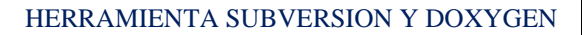

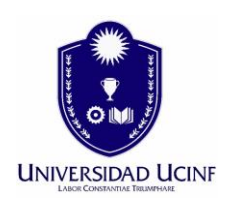

En esta ventana nos conectamos al servidor para descargar el proyecto y presionamos ok.

| *     | Checkout                                 | × |  |  |  |  |
|-------|------------------------------------------|---|--|--|--|--|
| Repo  | ository<br>of repository:                |   |  |  |  |  |
| 0     | https://201.214.84.224:8443/svn/sisar1 v |   |  |  |  |  |
| Cheo  | Checkout directory:                      |   |  |  |  |  |
| C:\   | AppServ\www\KDDP\Cliente_C_KDDP\sisar1   |   |  |  |  |  |
| M     | Aultiple, independent working copies     |   |  |  |  |  |
| Chec  | ckout Depth                              |   |  |  |  |  |
| Fully | y recursive                              | ¥ |  |  |  |  |
|       | Omit externals Choose items              |   |  |  |  |  |
| Revi  | sion                                     |   |  |  |  |  |
| ۱     | IEAD revision                            |   |  |  |  |  |
| OR    | Revision Show log                        |   |  |  |  |  |
|       | <u>O</u> K Cancel Help                   |   |  |  |  |  |
|       |                                          |   |  |  |  |  |

La url del servidor es https://201.214.224:8443/svn/sisar1

Ahora nos pedirá el usuario y password los cuales estan en su poder.

| <i>*</i> A                                                                             | uthentication                  | ×  |  |  |  |
|----------------------------------------------------------------------------------------|--------------------------------|----|--|--|--|
| <https: 201.214<="" td=""><td>.84.224:8443&gt; VisualSVN Server</td><td></td></https:> | .84.224:8443> VisualSVN Server |    |  |  |  |
|                                                                                        |                                |    |  |  |  |
| Requests a                                                                             | username and a password        |    |  |  |  |
| Username:                                                                              |                                |    |  |  |  |
| Password:                                                                              |                                |    |  |  |  |
| Save authentication                                                                    |                                |    |  |  |  |
|                                                                                        | <u>O</u> K Cano                | el |  |  |  |
|                                                                                        |                                |    |  |  |  |

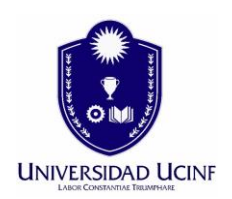

#### Aquí nos muestra que se descargó el proyecto con sus archivos.

| 1 | 8                                                  | Checkout Finished! – 🗖                                                                                                    | ×   |
|---|----------------------------------------------------|----------------------------------------------------------------------------------------------------|-----|
|   | Action                                             | Path                                                                                                    | Mim |
|   | Command<br>Updating<br>Added<br>Added<br>Completed | Checkout from https://201.214.84.224:8443/svn/sisar1, revision HEAD, Fully recursive, Externals included<br>C:\AppServ\www\KDDP\Cliente_C_KDDP\sisar1<br>C:\AppServ\www\KDDP\Cliente_C_KDDP\sisar1\festino.php<br>C:\AppServ\www\KDDP\Cliente_C_KDDP\sisar1\revision.txt<br>At revision: 9 |     |
|   | <                                                  |                                                                                                    | >   |
|   | Added:2                                            | <u>Q</u> K Cancel                                                                                                    |     |

Ahora nos corresponde subir informacion a este proyecto. En la carpeta que nos descargó, ingresamos los archivos o carpetas que queremos que el equipo de desarrollo las descargue e intervenga.

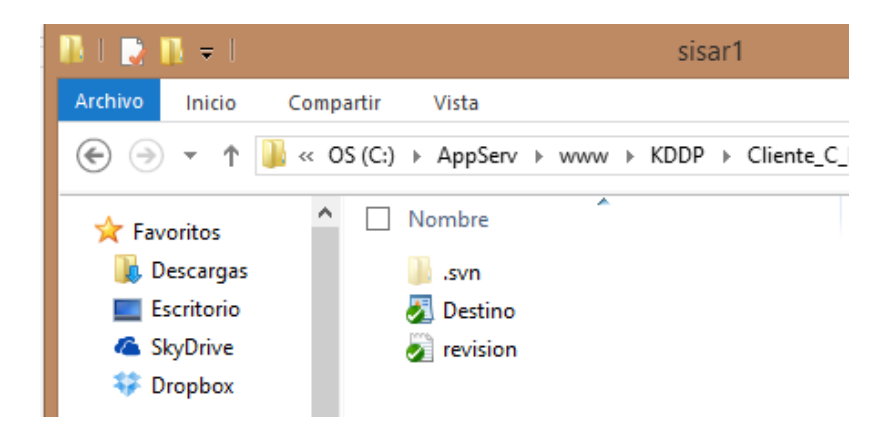

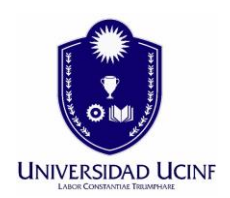

En este caso, dejaremos en esta carpeta un archivo nuevo llamado filtro de imágenes y posteriormente lo subiremos al servidor.

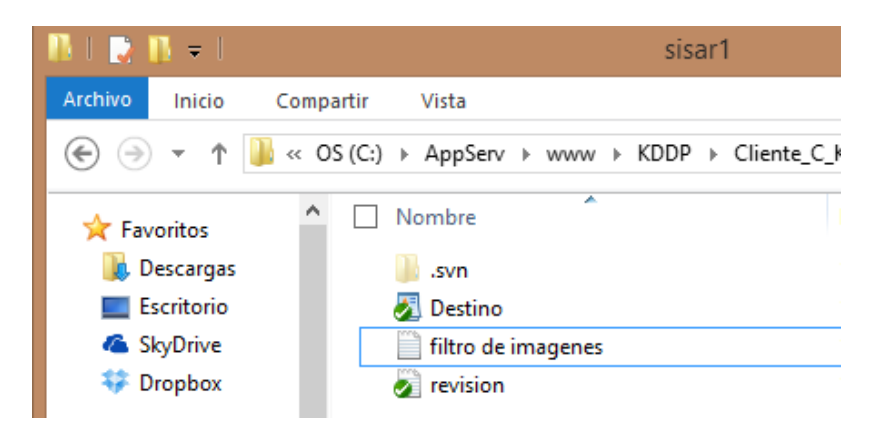

Ahora en la carpeta donde tenemos nuestros archivos, presionamos el boton derecho y seleccionamos SVN Commit.

|          | Abrir                                         | Cliente_C_KDDP                          |
|----------|-----------------------------------------------|-----------------------------------------|
|          | Abrir en una ventana nueva<br>Anclar a Inicio | Vista                                   |
|          | AIMP3                                         | :) ► AppServ ► www ► KDDP ► Cliente_C_F |
| <b>(</b> | SVN Update                                    | 3 100mbre 201                           |
| <b>@</b> | SVN Commit                                    | 🌗 Calendario                            |
| -        | TortoiseSVN                                   | 🔒 css                                   |
| 9        | Analizar sisar1                               | 🕌 imagen<br>🌆 js                        |
| _        | , , , , , , , , , , , , , , , , , , ,         | 🗹 🎍 sisar1                              |

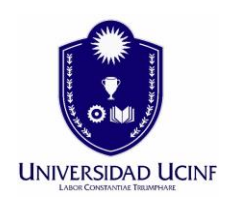

En el recuadro de mensaje, dejamos los comentarios necesarios para que el equipo de desarrollo pueda entender de que se trata el codigo o dejar indicaciones de lo que se debe avanzar para modificar. En el recuadro de abajo se seleccionan los archivos a subir. Presionamos ok.

| Recent messages                                                                                                    |                                                         | A new version<br>ht                       | n of TortoiseSVN is av<br>tp://tortoisesvn.net t | ailable. Please go to<br>to get it. |   |  |  |  |
|----------------------------------------------------------------------------------------------------|---------------------------------------------------------|-------------------------------------------|--------------------------------------------------|-------------------------------------|---|--|--|--|
| Estoy subiendo un nuevo archivo de filtro de imagenes, para que el grupo de 🛛 trabajo lo revise y modifique si es necesario. |                                                         |                                           |                                                  |                                     |   |  |  |  |
| Daniel <u>Yañez</u> .                                                                                                    |                                                         |                                           |                                                  |                                     |   |  |  |  |
| Daniel Xañez.                                                                                                    |                                                         |                                           |                                                  |                                     |   |  |  |  |
|                                                                                                    |                                                         |                                           |                                                  |                                     |   |  |  |  |
|                                                                                                    |                                                         |                                           |                                                  |                                     |   |  |  |  |
| nanges made (double-dick on fil                                                                                              | e for diff):                                            |                                           |                                                  |                                     |   |  |  |  |
| hanges made (double-click on fil<br>heck: <b>All None Non-ver</b> s                                                          | e for diff):<br>sioned Vers                             | ioned Added De                            | eleted Modified                                  | Files Directories                   |   |  |  |  |
| hanges made (double-dick on fil<br>heck: <b>All None Non-ver</b> s<br>Path                                                   | e for diff):<br>sioned ∀ers<br>Extension                | ioned Added De<br>Status                  | eleted Modified<br>Property status               | Files Directories                   |   |  |  |  |
| nanges made (double-click on fil<br>heck: <b>All None Non-ver</b><br>Path<br>I filtro de imagenes.txt                        | e for diff):<br>sioned Vers<br>Extension<br>.txt        | ioned Added De<br>Status<br>non-versioned | eleted Modified<br>Property status               | Files Directories                   |   |  |  |  |
| hanges made (double-click on fil<br>heck: <b>All None Non-vers</b><br>Path<br><b>I</b> filtro de imagenes.txt                | e for diff):<br><b>sioned</b> Vers<br>Extension<br>.txt | ioned Added De<br>Status<br>non-versioned | eleted Modified<br>Property status               | Files Directories                   | > |  |  |  |

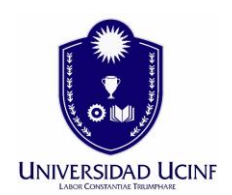

#### Para terminar, presionamos ok.

| 1 | 8                                                                  | Commit Finish                                                                                                    | ed!                                    |            |    | ×     |
|---|--------------------------------------------------------------------|----------------------------------------------------------------------------------------------------|----------------------------------------|------------|----|-------|
|   | Action<br>Command<br>Adding<br>Sending content<br><b>Completed</b> | Path<br>Commit<br>C:\AppServ\www\KDDP\Cliente_C_KDDP\sisar1\filtro<br>C:\AppServ\www\KDDP\Cliente_C_KDDP\sisar1\filtro<br>At revision: 10 | o de imagenes.txt<br>o de imagenes.txt | Mime type  | Z  |       |
|   | Added: 1                                                           | 1                                                                                                    | <u>M</u> erge                          | <u>0</u> K | Ca | incel |

Tambien el equipo de desarrollo tiene la opcion de consultar via web los archivos que se han publicado. Para ello nos dirigimos al siguiente link

#### https://201.214.84.224:8443/svn/sisar1

Seleccionamos Vaya a este sitio web.

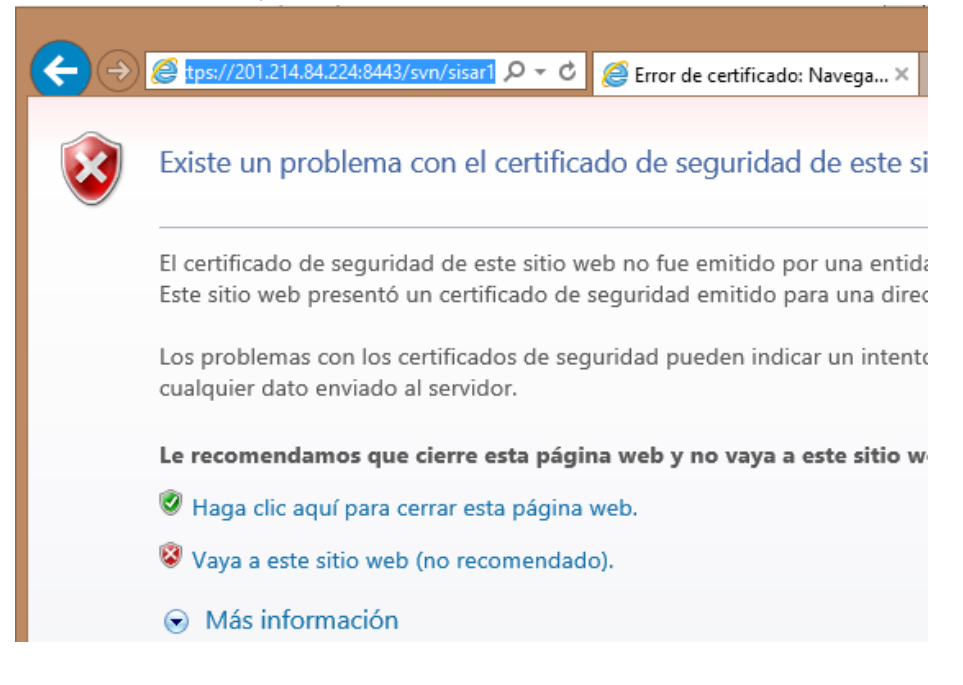

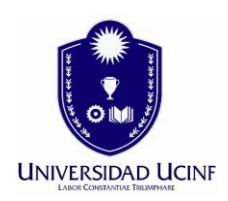

Nos pide autenticacion, que son los mismos datos de acceso que se ocupan en el cliente Tortoise SVN.

| UE AEUUIUGU                                  | Seguridad de Windows                                                 | ×  |
|----------------------------------------------|----------------------------------------------------------------------|----|
| iexplore<br>El servidor 201<br>usuario y una | .214.84.224 en VisualSVN Server requiere un nombre de<br>contraseña. |    |
| P                                            | Nombre de usuario Contraseña Recordar mis credenciales               |    |
|                                              | Aceptar Cancela                                                      | ır |

Ahora visualizamos los archivos para ser descargados en nuestro equipo.

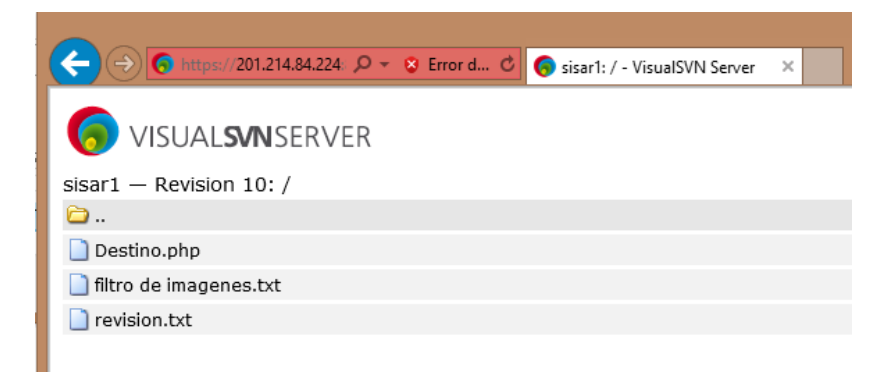

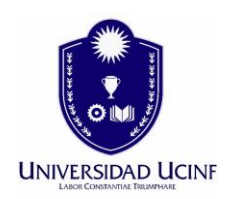

Veamos el nuevo archivo que subimos.

| ← ↔ 6 https://201.214.84.224:8443/svn/sisar1/filtro%20de%20imagenes.txt | 🔎 👻 😵 Error de certificado 🖒 | 6 201.214.84.224 |
|-------------------------------------------------------------------------|------------------------------|------------------|
| Filtro de imagenes vl                                                   |                              |                  |

La otra forma de descargar el nuevo archivo publicado, es realizando un Update en nuestra carpeta de proyecto, suponiendo que soy un nuevo desarrollador.

|          | Abrir                      | 1  |    | Vista          |     |     |   |      |   |       |        |
|----------|----------------------------|----|----|----------------|-----|-----|---|------|---|-------|--------|
|          | Abrir en una ventana nueva | :) | F  | AppServ        | ►   | www | ► | KDDP | Þ | Clien | te_C_K |
|          | Anclar a Inicio            | ┢  | Me | mbre           |     | -   |   |      |   |       |        |
|          | AIMP3<br>Compartir con     | ľ  |    | 201<br>Calenda | rio |     |   |      |   |       | 1      |
| 6        | SVN Update                 |    | ň  | CSS            |     |     |   |      |   |       | (      |
| <b>@</b> | SVN Commit                 |    |    | imagen         |     |     |   |      |   |       | (      |
| -        | TortoiseSVN •              |    |    | js             |     |     |   |      |   |       | (      |
| 0        | Analizar sisar1            | ✓  | 2  | sisar1         |     |     |   |      |   |       | 1      |

Aca nos informa que se ha descargado el nuevo archivo. Presionamos ok.

| æ                                            | Update Finished!                                                                                                    |                 |            | - 🗆 🗙  |  |  |
|----------------------------------------------|----------------------------------------------------------------------------------------------------|-----------------|------------|--------|--|--|
| Action                                       | Path                                                                                                    | Mime typ        | e          |        |  |  |
| Command<br>Updating<br>Restored<br>Completed | Update<br>C:\AppServ\www\kDDP\Cliente_C_KDDP\sisar1<br>C:\AppServ\www\kDDP\Cliente_C_KDDP\sisar1\filtro de i<br>At revision: 10 | magenes. txt    |            | 5      |  |  |
| Restored: 1                                  |                                                                                                    | Show <u>log</u> | <u>о</u> к | Cancel |  |  |

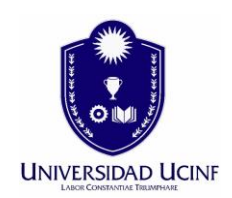

#### **REVISANDO LA FUNCIONALIDAD DE DOXYGEN**

Este programa de documentacion automatica de codigo, es necesario que se instale en los equipos de los responsables de esta función.

1. Instalacion de Doxygen.

Primero debemos descargar Doxygen en nuestro equipo. Lo descargamos del siguiente link. <u>http://kddp.cl/utilitarios/doxygen-1.8.5-setup%20(1).exe</u>

Ejecutamos el archivo e iniciamos el asistente. Presionamos Next.

| 18 | Setup - doxygen 🛛 🗕 🗖 🗙                                                       |
|----|-------------------------------------------------------------------------------|
|    | Welcome to the doxygen Setup<br>Wizard                                        |
|    | This will install doxygen 1.8.5 on your computer.                             |
|    | It is recommended that you close all other applications before<br>continuing. |
|    | Click Next to continue, or Cancel to exit Setup.                              |
|    |                                                                               |
|    |                                                                               |
|    |                                                                               |
|    | Next > Cancel                                                                 |

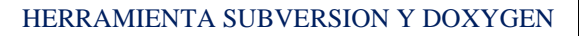

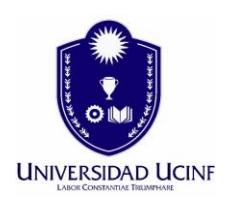

#### Aceptamos los terminos de licencia.

| 15 | Setup - doxygen 🗧                                                                                                    |      | ×  |
|----|----------------------------------------------------------------------------------------------------|------|----|
|    | License Agreement<br>Please read the following important information before continuing.                                                                                                    | 0    | J  |
|    | Please read the following License Agreement. You must accept the terms of this agreement before continuing with the installation.                                                                                                    |      |    |
|    | GNU GENERAL PUBLIC LICENSE<br>Version 2, June 1991                                                                                                    | ^    |    |
|    | Copyright (C) 1989, 1991 Free Software Foundation, Inc.<br>59 Temple Place, Suite 330, Boston, MA 02111-1307 USA<br>Everyone is permitted to copy and distribute verbatim copies<br>of this license document, but changing it is not allowed. |      |    |
|    | Preamble                                                                                                    |      |    |
|    | The licenses for most software are designed to take away your                                                                                                    | ~    |    |
|    | <ul> <li>I accept the agreement</li> <li>I do not accept the agreement</li> </ul>                                                                                                    |      |    |
|    | < Back Next >                                                                                                    | Cano | el |

#### Dejamos tal cual la ruta de instalacion.

| 6 | Setup - doxygen 🛛 🗕 💌                                                                |
|---|--------------------------------------------------------------------------------------|
|   | Select Destination Location<br>Where should doxygen be installed?                    |
|   | Setup will install doxygen into the following folder.                                |
|   | To continue, dick Next. If you would like to select a different folder, dick Browse. |
|   | C:\Program Files\doxygen Browse                                                      |
|   |                                                                                      |
|   | At least 0,8 MB of free disk space is required.                                      |
|   | < Back Next > Cancel                                                                 |
|   |                                                                                      |

## UNIVERSIDAD UCINF

#### HERRAMIENTA SUBVERSION Y DOXYGEN

#### Seleccionamos todos los componentes.

| 13                                                         | Setup - doxygen                                                                                                    |            | ×  |  |  |  |
|------------------------------------------------------------|----------------------------------------------------------------------------------------------------|------------|----|--|--|--|
| 9                                                          | Select Components<br>Which components should be installed?                                                                     |            |    |  |  |  |
|                                                            | Select the components you want to install; dear the components you do n<br>install. Click Next when you are ready to continue. | ot want to |    |  |  |  |
|                                                            | Full Installation                                                                                                    | ×          |    |  |  |  |
|                                                            | ✓ doxygen Core Installation                                                                                                    | 0,1 MB     |    |  |  |  |
|                                                            | ✓ doxywizard GUI                                                                                                    | 5,9 MB     |    |  |  |  |
|                                                            | ✓ doxygen manual (HTML)                                                                                                    | 6,6 MB     |    |  |  |  |
|                                                            | ✓ doxygen manual (compressed HTML)                                                                                             | 2,1 MB     |    |  |  |  |
|                                                            | ✓ doxygen Example Projects                                                                                                    | 5,0 MB     |    |  |  |  |
| Current selection requires at least 56,2 MB of disk space. |                                                                                                    |            |    |  |  |  |
|                                                            | < Back Next >                                                                                                    | Cano       | el |  |  |  |

#### Aquí dejamos tal cual, presionamos Next.

| 😼 Setup - doxygen 🗕 🗆                                                                  | x                                                                                      |  |  |  |  |  |  |
|----------------------------------------------------------------------------------------|----------------------------------------------------------------------------------------|--|--|--|--|--|--|
| Select Start Menu Folder<br>Where should Setup place the program's shortcuts?          | Z                                                                                      |  |  |  |  |  |  |
| Setup will create the program's shortcuts in the following Start Menu folder.          |                                                                                        |  |  |  |  |  |  |
| To continue, click Next. If you would like to select a different folder, click Browse. | To continue, click Next. If you would like to select a different folder, click Browse. |  |  |  |  |  |  |
| doxygen Browse                                                                         |                                                                                        |  |  |  |  |  |  |
|                                                                                        |                                                                                        |  |  |  |  |  |  |
| Don't create a Start Menu folder                                                       |                                                                                        |  |  |  |  |  |  |
| < Back Next > Cancel                                                                   |                                                                                        |  |  |  |  |  |  |

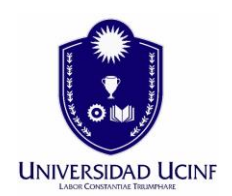

#### Ahora presionamos Install.

| 15 Setup - doxygen -                                                                                                    |   |
|----------------------------------------------------------------------------------------------------|---|
| Ready to Install<br>Setup is now ready to begin installing doxygen on your computer.                                                                                                    | 3 |
| Click Install to continue with the installation, or click Back if you want to review or<br>change any settings.                                                                                                    |   |
| Destination location:<br>C:\Program Files\doxygen                                                                                                    |   |
| Setup type:<br>Full Installation                                                                                                    |   |
| Selected components:<br>doxygen Core Installation<br>doxywizard GUI<br>doxygen manual (HTML)<br>doxygen manual (compressed HTML)                                                                                                    |   |
| doxygen Example Projects                                                                                                    |   |
| < Back Install Cancel                                                                                                    | ] |
|                                                                                                    |   |
| 😼 Setup - doxygen 🗕 🗆 🗙                                                                                                    |   |
| Setup - doxygen     -     ×       Information     Please read the following important information before continuing.     ×                                                                                                    |   |
| Setup - doxygen     –     ×       Information     Please read the following important information before continuing.     ×       When you are ready to continue with Setup, dick Next.                                                                                                    |   |
| Setup - doxygen       -       ×         Information       Image: Setup - doxygen       Image: Setup - doxygen         When you are ready to continue with Setup, dick Next.       Image: Setup - doxygen       Image: Setup - doxygen         Doxygen       Image: Setup - doxygen       Image: Setup - doxygen       Image: Setup - doxygen         Doxygen is the de facto standard tool for generating documentation from annotated C++ sources, but it also supports other popular programming languages such as C, Objective-C, C#, PHP, Java, Python, IDL (Corba, Microsoft, and UNO/OpenOffice flavors), Fortran, VHDL, Td, and to some extent D.                                                                                                    |   |
| Setup - doxygen       -       -       ×         Information       Please read the following important information before continuing.       Image: Continue with Setup, click Next.         When you are ready to continue with Setup, click Next.       Doxygen       Image: Continue with Setup, click Next.         Doxygen       Doxygen is the de facto standard tool for generating documentation from annotated C++ sources, but it also supports other popular programming languages such as C, Objective-C, C#, PHP, Java, Python, IDL (Corba, Microsoft, and UNO/OpenOffice flavors), Fortran, VHDL, Td, and to some extent D.         Doxygen can help you in three ways:       Doxygen can help you in three ways:                                                                                                    |   |
| Setup - doxygen       -         Information       Please read the following important information before continuing.         When you are ready to continue with Setup, click Next.         Doxygen         ======         Doxygen is the de facto standard tool for generating documentation from annotated C++ sources, but it also supports other popular programming languages such as C, Objective-C, C#, PHP, Java, Python, IDL (Corba, Microsoft, and UNO/OpenOffice flavors), Fortran, VHDL, Td, and to some extent D.         Doxygen can help you in three ways:         1. It can generate an on-line documentation browser (in HTML) and/or an off-line reference manual (in LaTeX) from a set of documented source files. There is also support for generating output in RTF (MS-Word), PostScript, hyperlinked PDF, compressed HTML, Docdox and Unix man pages. The documentation is extracted directly from the sources, which makes |   |

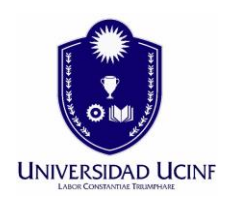

#### Por ultimo, presionamos Finish,

| 15 <sup>1</sup> | Setup - doxygen 🛛 🗕 🗆 🗙                                                                                                    |
|-----------------|----------------------------------------------------------------------------------------------------|
|                 | Completing the doxygen Setup<br>Wizard                                                                                       |
|                 | Setup has finished installing doxygen on your computer. The<br>application may be launched by selecting the installed icons. |
|                 | Click Finish to exit Setup.                                                                                                  |
|                 |                                                                                                    |
|                 |                                                                                                    |
|                 |                                                                                                    |
|                 |                                                                                                    |
|                 |                                                                                                    |
|                 | < Back Finish                                                                                                    |

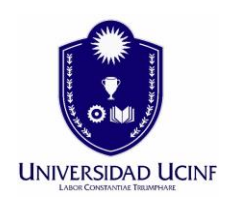

2. Generando documentacion.

Ahora iniciamos el programa llamado Doxywizard.

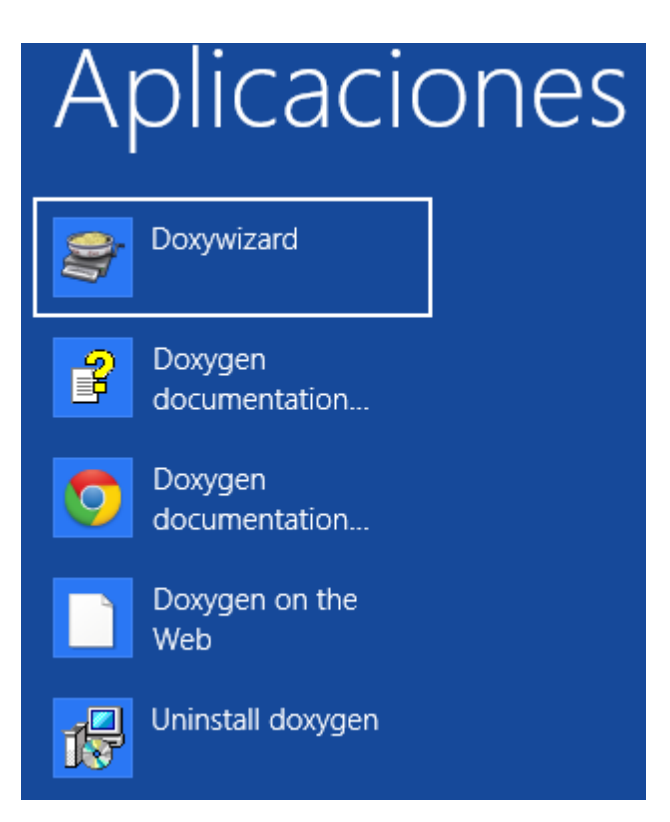

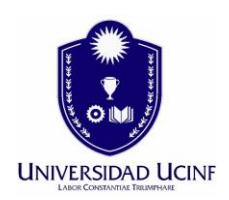

#### Nos aparece el asistente.

En la seccion 1, seleccionamos la carpeta que continene nuestro proyecto codigo. En la seccion 2, en Source doce directory elejimos la misma ruta de la seccion 1. Damos Next.

| 8                                                                                                    | Doxygen GUI frontend + -                                                   |  |  |  |  |  |  |  |
|----------------------------------------------------------------------------------------------------|----------------------------------------------------------------------------|--|--|--|--|--|--|--|
| File Settings Help                                                                                                    |                                                                            |  |  |  |  |  |  |  |
| Step 1: Specify the working directory from w                                                                           | hich doxygen will run                                                      |  |  |  |  |  |  |  |
| C:/AppServ/www/KDDP/Cliente_C_KDDP/sit                                                                                 | sar1 Select                                                                |  |  |  |  |  |  |  |
| Step 2: Configure doxygen using the Wizard and/or Expert tab, then switch to the Run tab to generate the documentation |                                                                            |  |  |  |  |  |  |  |
| Wizard Expert Run                                                                                                    |                                                                            |  |  |  |  |  |  |  |
| Topics                                                                                                    | Provide some information about the project you are documenting             |  |  |  |  |  |  |  |
| Project                                                                                                    |                                                                            |  |  |  |  |  |  |  |
| Mode<br>Output                                                                                                    | Project name: My Project                                                   |  |  |  |  |  |  |  |
| Diagrams                                                                                                    | Project synopsis:                                                          |  |  |  |  |  |  |  |
|                                                                                                    | Project version or id:                                                     |  |  |  |  |  |  |  |
|                                                                                                    |                                                                            |  |  |  |  |  |  |  |
|                                                                                                    | Project logo: Select                                                       |  |  |  |  |  |  |  |
|                                                                                                    |                                                                            |  |  |  |  |  |  |  |
|                                                                                                    | Specify the directory to scap for source code                              |  |  |  |  |  |  |  |
|                                                                                                    | spearly the directory to sear for source code                              |  |  |  |  |  |  |  |
|                                                                                                    | Source code directory: v/KDDP/Cliente_C_KDDP/sisar1 Select                 |  |  |  |  |  |  |  |
|                                                                                                    | Scan recursively                                                           |  |  |  |  |  |  |  |
|                                                                                                    |                                                                            |  |  |  |  |  |  |  |
|                                                                                                    | Specify the directory where doxygen should put the generated documentation |  |  |  |  |  |  |  |
|                                                                                                    | Destination directory: . Select                                            |  |  |  |  |  |  |  |
|                                                                                                    | Designe                                                                    |  |  |  |  |  |  |  |
|                                                                                                    | Previous                                                                   |  |  |  |  |  |  |  |

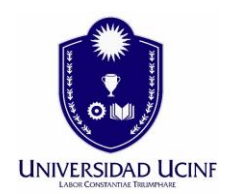

Aca seleccionamos la optimizacion según el lenguaje del desarrollo de SISAR. Damos Next.

| 8                                                                                                    | Doxygen GUI frontend + -                                                                                                    |  |  |  |  |  |  |  |  |
|----------------------------------------------------------------------------------------------------|----------------------------------------------------------------------------------------------------|--|--|--|--|--|--|--|--|
| File Settings Help                                                                                                    |                                                                                                    |  |  |  |  |  |  |  |  |
| tep 1: Specify the working directory from which doxygen will run                                                      |                                                                                                    |  |  |  |  |  |  |  |  |
| C:/AppServ/www/KDDP/Cliente_C_KDDP/sisa                                                                               | C:/AppServ/www/KDDP/Cliente_C_KDDP/sisar1 Select                                                                                                    |  |  |  |  |  |  |  |  |
| tep 2: Configure doxygen using the Wizard and/or Expert tab, then switch to the Run tab to generate the documentation |                                                                                                    |  |  |  |  |  |  |  |  |
| Wizard Expert Run                                                                                                    |                                                                                                    |  |  |  |  |  |  |  |  |
| Topics<br>Project<br>Mode<br>Output<br>Diagrams                                                                       | Select the desired extraction mode: <ul> <li>Documented entities only</li> <li>All Entities</li> <li>Include cross-referenced source code in the output</li> </ul> Select programming language to optimize the results for <ul> <li>Optimize for C++ output</li> <li>Optimize for C++/CLI output</li> <li>Optimize for Java or C# output</li> <li>Optimize for C or PHP output</li> <li>Optimize for Fortran output</li> <li>Optimize for VHDL output</li> </ul> |  |  |  |  |  |  |  |  |
|                                                                                                    | Previous                                                                                                    |  |  |  |  |  |  |  |  |

# 

#### HERRAMIENTA SUBVERSION Y DOXYGEN

#### Aca dejamos tal cual. Damos Next.

| File Settings Help                                                                                                    |                                                        |      |  |  |  |  |  |
|----------------------------------------------------------------------------------------------------|--------------------------------------------------------|------|--|--|--|--|--|
| Step 1: Specify the working directory from which doxygen will run                                                      |                                                        |      |  |  |  |  |  |
| C:/AppServ/www/KDDP/Cliente_C_KDDP/sisar1 Select                                                                       |                                                        |      |  |  |  |  |  |
| Step 2: Configure doxygen using the Wizard and/or Expert tab, then switch to the Run tab to generate the documentation |                                                        |      |  |  |  |  |  |
| Wizard Expert Run                                                                                                    |                                                        |      |  |  |  |  |  |
| Topics                                                                                                    | Coloret the autout format/a) to apparents              |      |  |  |  |  |  |
| Project                                                                                                    | First HTML                                             |      |  |  |  |  |  |
| Mode                                                                                                    |                                                        |      |  |  |  |  |  |
| Diagrams                                                                                                    |                                                        |      |  |  |  |  |  |
| biograms                                                                                                    | <ul> <li>with navigation panel</li> </ul>              |      |  |  |  |  |  |
|                                                                                                    | <ul> <li>prepare for compressed HTML (.chm)</li> </ul> |      |  |  |  |  |  |
|                                                                                                    | ✓ With search function                                 |      |  |  |  |  |  |
|                                                                                                    | Change color                                           |      |  |  |  |  |  |
|                                                                                                    | ✓ LaTeX                                                |      |  |  |  |  |  |
|                                                                                                    | as intermediate format for hyperlinked PDF             |      |  |  |  |  |  |
|                                                                                                    | as intermediate format for PDF                         |      |  |  |  |  |  |
|                                                                                                    | ○ as intermediate format for PostScript                |      |  |  |  |  |  |
|                                                                                                    | Man pages                                              |      |  |  |  |  |  |
|                                                                                                    | Rich Text Format (RTF)                                 |      |  |  |  |  |  |
|                                                                                                    | XML                                                    |      |  |  |  |  |  |
|                                                                                                    |                                                        |      |  |  |  |  |  |
|                                                                                                    | Previous                                               | Next |  |  |  |  |  |

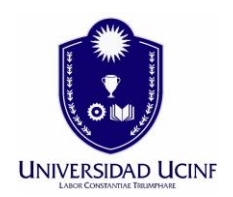

| Ell'esta ventana no mounicamos naua y nos vamos a la | a vineta R | UN. |
|------------------------------------------------------|------------|-----|
|------------------------------------------------------|------------|-----|

| Step 1: Specify the working directory from w | hich doxygen will run                                                                               |          |
|----------------------------------------------|----------------------------------------------------------------------------------------------------|----------|
| C:/AppServ/www/KDDP/Cliente_C_KDDP/sis       | ar 1                                                                                                | Select   |
| Step 2: Configure doxygen using the Wizard   | and/or Expert tab, then switch to the Run tab to generate the docum                                 | entation |
| Wizard Expert Run                            |                                                                                                    |          |
| Topics                                       | Diagona ha anna ha                                                                                  |          |
| Project                                      |                                                                                                    |          |
| Mode                                         |                                                                                                    |          |
| Diagrams                                     | Use built-in class diagram generator                                                                |          |
|                                              | Use dot tool from the GraphViz package                                                              |          |
|                                              | Dot graphs to generate                                                                              |          |
|                                              | <ul> <li>Class diagrams</li> <li>Collaboration diagrams</li> <li>Overall Class hierarchy</li> </ul> |          |
|                                              | Collaboration diagrams                                                                              |          |
|                                              | ✓ Overall Class hierarchy                                                                           |          |
|                                              | Include dependency graphs                                                                           |          |
|                                              | Included by dependency graphs                                                                       |          |
|                                              | Call graphs                                                                                         |          |
|                                              | Called by graphs                                                                                    |          |
|                                              |                                                                                                    |          |
|                                              |                                                                                                    |          |
|                                              |                                                                                                    |          |
|                                              |                                                                                                    |          |
|                                              |                                                                                                    |          |
|                                              | Previous                                                                                            | Next     |

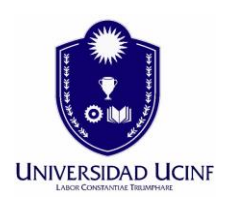

#### Aquí presionamos Run Doxygen.

| <i>S</i>                           | Doxygen GUI frontend +                                 |                        | - • ×      |
|------------------------------------|--------------------------------------------------------|------------------------|------------|
| File Settings Help                 |                                                        |                        |            |
| Step 1: Specify the working direct | ory from which doxygen will run                        |                        |            |
| C:/AppServ/www/KDDP/Cliente_       | C_KDDP/sisar1                                          |                        | Select     |
| Step 2: Configure doxygen using    | the Wizard and/or Expert tab, then switch to the Run t | ab to generate the dog | umentation |
| Wizard Expert Run                  |                                                        |                        |            |
| Run doxygen Status: not ru         | nning                                                  | Show configuration     | Save log   |
| Output produced by doxygen         |                                                        |                        |            |
| # Doxyfile 1.8.5                   |                                                        |                        | ~          |
|                                    |                                                        |                        |            |
| # Droject related con              | figuration options                                     |                        | -          |
| ‡                                  |                                                        |                        |            |
| DOXYFILE_ENCODING                  | = UTF-8                                                |                        |            |
| PROJECT_NAME                       | = "My Project"                                         |                        |            |
| PROJECT_NUMBER                     | =                                                      |                        |            |
| PROJECT_BRIEF                      | =                                                      |                        |            |
| PROJECT_LOGO                       | =                                                      |                        |            |
| OUTPUT_DIRECTORY                   | =                                                      |                        |            |
| CREATE_SUBDIRS                     | = NO                                                   |                        |            |
| OUTPUT_LANGUAGE                    | = English                                              |                        |            |
| BRIEF_MEMBER_DESC                  | = YES                                                  |                        |            |
| REPEAT_BRIEF                       | = YES                                                  |                        |            |
| ABBREVIATE_BRIEF                   | = "The \$name class" \                                 |                        |            |
|                                    | "The \$name widget" \                                  |                        |            |
|                                    | "The \$name file" \                                    |                        |            |

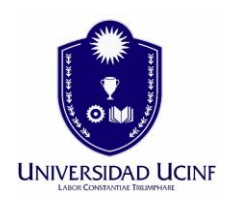

### Nos muestra que ha finalizado. Vemos nuestra documentacion presionando Show HTML Output.

| /AppServ/www/KDDP/Cliente_C_KDDP/sisar1                                                    |                                             | elect |
|--------------------------------------------------------------------------------------------|---------------------------------------------|-------|
| ep 2: Configure doxygen using the Wizard and/or Expert tab, then swit<br>Wizard Expert Run | ch to the Run tab to generate the documenta | ition |
| Run doxygen Status: not running                                                            | Show configuration Save                     | log   |
| Dutput produced by doxygen                                                                 |                                             |       |
| Generating group documentation                                                             |                                             | ~     |
| Generating class documentation                                                             |                                             |       |
| Generating namespace index                                                                 |                                             |       |
| Generating graph info page                                                                 |                                             |       |
| Generating directory documentation                                                         |                                             |       |
| Generating index page                                                                      |                                             |       |
| Generating page index                                                                      |                                             |       |
| Generating module index                                                                    |                                             |       |
| Generating namespace index                                                                 |                                             |       |
| Generating namespace member index                                                          |                                             |       |
| Generating annotated compound index                                                        |                                             |       |
| Generating alphabetical compound index                                                     |                                             |       |
| Generating hierarchical class index                                                        |                                             |       |
| Generating member index                                                                    |                                             |       |
| Generating file index                                                                      |                                             |       |
| Generating file member index                                                               |                                             |       |
| Generating example index                                                                   |                                             |       |
| finalizing index lists                                                                     |                                             |       |
| lookup cache used 0/65536 hits=0 misses=0                                                  |                                             | - 16  |
| finished                                                                                   |                                             |       |
| *** Doxygen has finished                                                                   |                                             |       |
|                                                                                            |                                             | ×     |

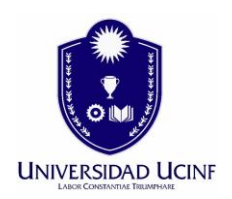

Nos envia al navegador donde podremos revisar toda la documentacion de nuestro codigo que tengamos.

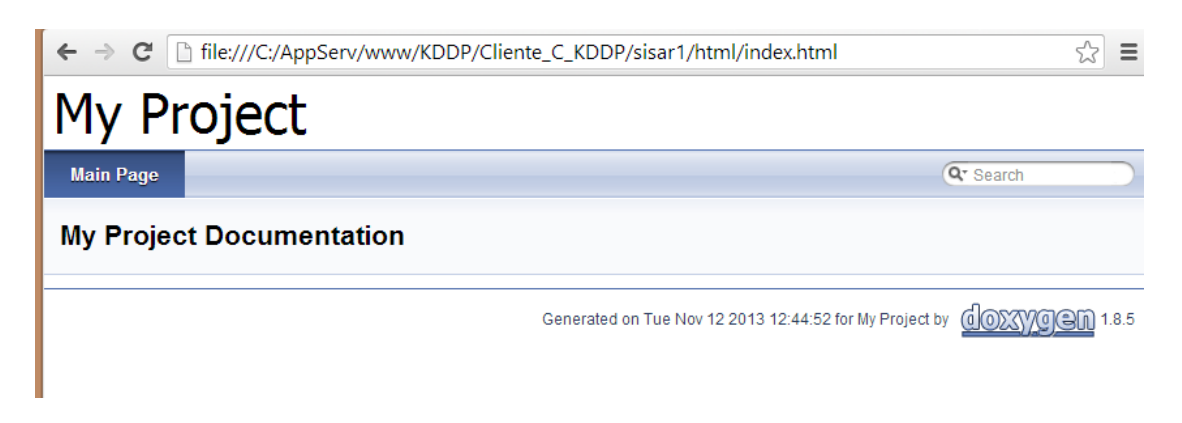

Para mas detalle puede connsultar los siguientes enlaces.

Tortoise SVN http://tortoisesvn.net/

Doxygen http://www.stack.nl/~dimitri/doxygen/manual/index.html